### GETTING STARTED IN COLLEGE CENTRAL NETWORK FROM YOUR SMART PHONE

## ACTIVATE CCN

Go to:

collegecentral.com/hacc

• Skip "sign-in" section and select "Activate" link.

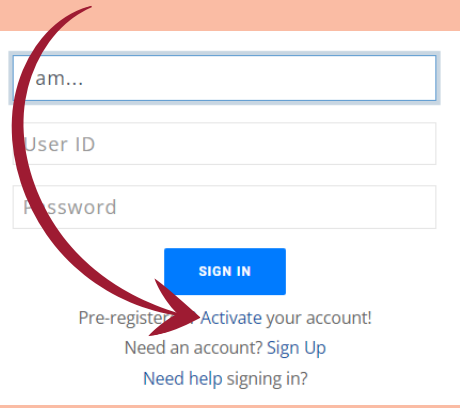

- Select I am... "a Student"
- User ID = prefix to HAWKmail address
- Use HAWKmail address
- Select "Activate Account"

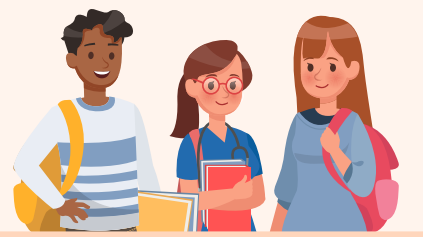

## COMPLETE REGISTRATION

- Create a password. Follow the instructions on what needs to be in the password.
- Complete the registration page.

| Name and        | CONTACT INTORMATION                                                   |
|-----------------|-----------------------------------------------------------------------|
| r lease enter y | our name, address(cs), and other contact mornation below. All neids n |
| School/Camp     | us *                                                                  |
|                 | *                                                                     |
| First Name 🛎    |                                                                       |
| Filot Name *    |                                                                       |
|                 |                                                                       |
| Middle Name     |                                                                       |
|                 |                                                                       |
|                 |                                                                       |
| Last Name *     |                                                                       |
|                 |                                                                       |

# HOW TO SEARCH FOR IOBS IN CCN

Tap the Menu

Select "Search -My School's Jobs"

Scroll down & expand "Advanced Search"

Add any filters you'd like (like keywords, location, or type) or just tap "Begin Search"

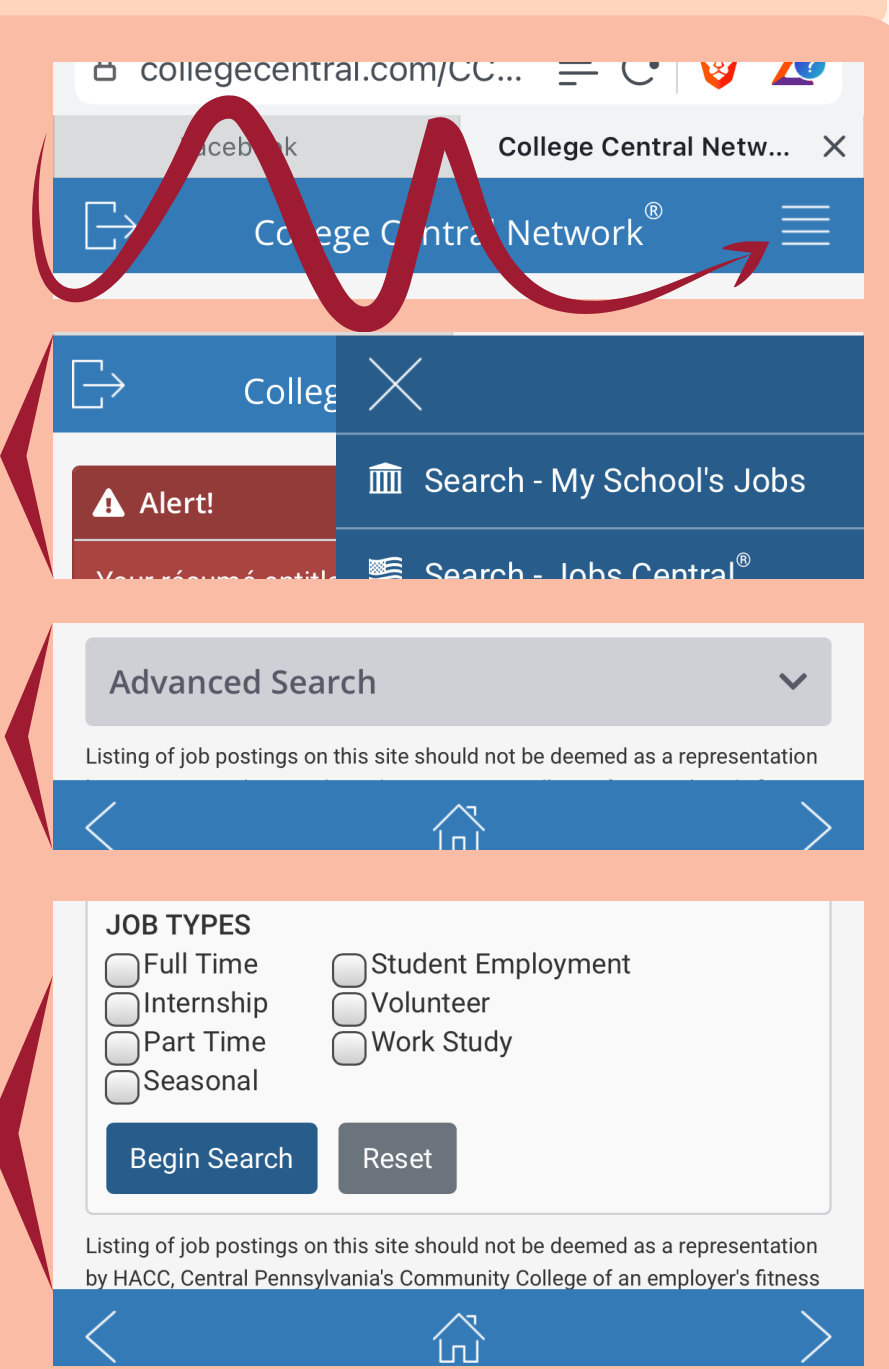

Have Questions? Contact us at CareerServices@hacc.edu